# Bi9009 Geografické informační systémy v botanice a zoologii II

Cvičení 1 Vzdálenosti v říční síti

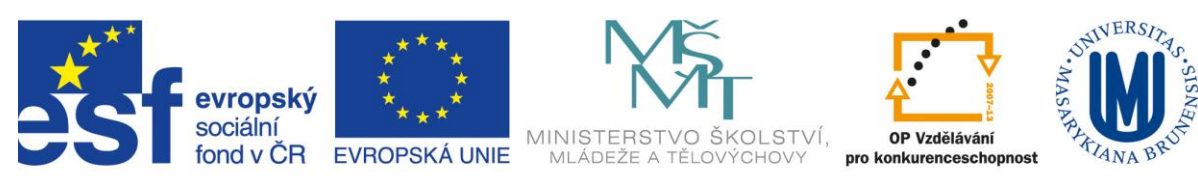

INVESTICE DO ROZVOJE VZDĚLÁVÁNÍ

V tomto cvičení budete počítat vzdálenosti mezi odběrovými lokalitami makrozoobentosu a body znečištění na tocích, postupovat budete v těchto krocích:

- 1. Stáhnout říční síť a exportovat vybrané povodí
- 2. Vytvořit vrstvu odběrových míst pomocí nástroje pro generování náhodných bodů
- 3. Vytvořit vrstvu bodů znečištění z tabulky obsahující souřadnice
- 4. Z liniové vrstvy vodních toků vytvořit Network Dataset
- 5. Vypočítat nákladovou matici a porovnat přímou vzdálenost se vzdáleností po toku

# **1.** Síť toků v povodí

Z Dibavodu si stáhněte vrstvu vodních toků, jemné členění, rozbalte a exportujte si povodí Jihlavy do samostatné vrstvy. (Je třeba prozkoumat atributovou tabulku a zjistit, v jaké hierarchické struktuře na sebe jednotlivé úseky vodních toků navazují. Atributovým dotazem pak vyberte všechny toky v povodí).

#### 2. Random Points

Nyní vytvořte vrstvu odběrových lokalit na tocích v celém povodí. Budete potřebovat 30 bodů. V toolboxu je nástroj na vytvoření náhodných bodů. Zkuste ho najít a použít. Pokud nejste s výsledkem spokojeni, vymyslete, jak to vyřešit.

Každému bodu přiřaďte ID číslo (1-30). Můžete postupovat manuálně a tabulku editovat nebo použít Field Calculator a FID.

#### 3. Body znečištění

Tabulka *znecisteni\_souradnice.xlsx* obsahuje souřadnice bodů znečištění ve formátu Stupně Minuty Vteřiny. Převeďte je na formát vhodný pro zobrazení v ArcGIS a vytvořte z nich bodovou vrstvu (ve stejném souřadném systému jako jsou ostatní data)

# 4. Network Dataset

Pro výpočet vzdáleností na tocích budete používat extenzi *Network Analyst*. Dříve než začnete pracovat, je třeba si data připravit, resp. vytvořit(*create*) a vystavět(*build*) *Network Dataset* z liniové vrstvy vodních toků.

Otevřete *ArcCatalog* nebo *Catalog window ArcMapu* a aktivujte extenzi *Network Analyst*. PTM klikněte na liniovou vrstvu vodních toků a vyberte *New Network Dataset*.

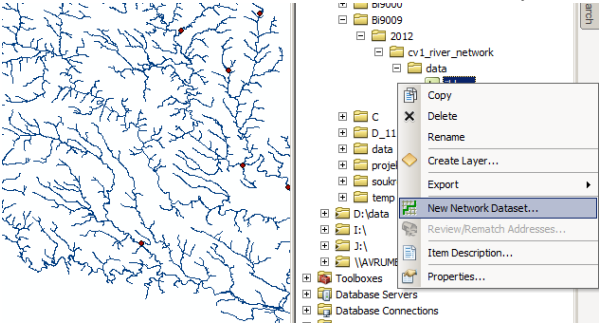

#### Akceptujte všechna defaultní nastavení a vyberte YES pro shape length as cost attribute.

| ! O Name                     | Usage                  | Units        | Data Type      |                                |
|------------------------------|------------------------|--------------|----------------|--------------------------------|
|                              |                        |              |                | Remove                         |
|                              |                        |              |                | Remove All                     |
|                              |                        |              |                |                                |
| Dataset<br>least one cost al | tribute to perform nel | work analysi | s. Do you want | to add one based on            |
| Coataset                     | tribute to perform nel | work analysi | s. Do you want | to add one based on            |
| t Dataset                    | tribute to perform nel | work analysi | s. Do you want | to add one based on Parameters |

#### Zvolte NO pro driving directions.

| N | ew Network Dataset                                                                                                    | <u>? ×</u> |
|---|----------------------------------------------------------------------------------------------------|------------|
|   | De very wart to optimise divising dissections participan for this potymole detacat?                                                                                                    |            |
|   | Do you want to establish driving directions settings for this network dataset?                                                                                                    |            |
|   |                                                                                                    |            |
|   | ⊙ <u>Y</u> es                                                                                                    |            |
|   | You can use the default Directions settings or you can click the Directions button<br>below to specify the settings. You can change the direction settings now, or you<br>can change them after the network dataset has been created. |            |
|   | Directions                                                                                                    |            |
|   |                                                                                                    |            |
|   |                                                                                                    |            |
|   |                                                                                                    |            |
|   |                                                                                                    |            |
|   |                                                                                                    |            |
|   |                                                                                                    |            |
|   | < <u>Z</u> pět Další >                                                                                                    | Stomo      |
|   |                                                                                                    |            |

Dokončete průvodce vytvořením Network Dataset a rovnou ji vystavte.

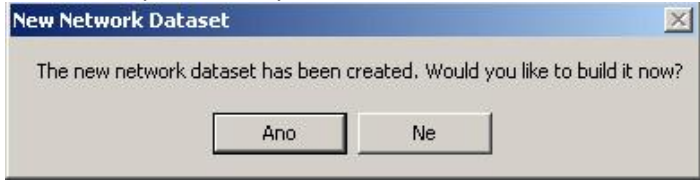

Pokud pracujete v *Catalog window* v *ArcMapu*, můžete si *Network Dataset* rovnou přidat do *Table of Contens*.

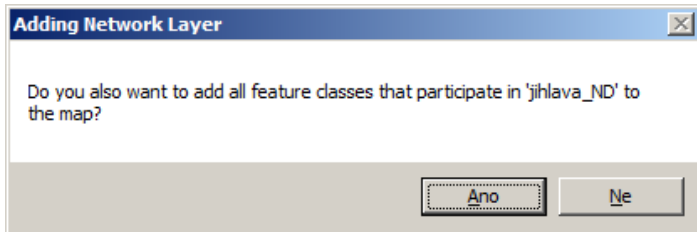

# 5. Network Analyst Window

Pokud jste *Network Dataset* vytvářeli v *ArcCatalogu*, přesuňte se do *ArcMapu* a přidejte si vrstvu s příponou *.nd* (*network dataset*) do *Table Of Contens* .

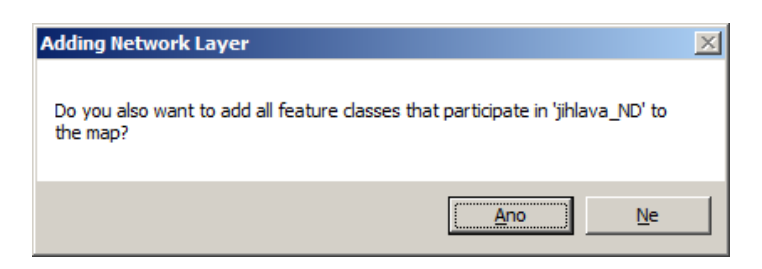

Zkontrolujte, jestli i v *ArcMapu* je aktivována extenze *Network Analyst*. Přidejte si nástrojovou lištu *Network Analyst*.

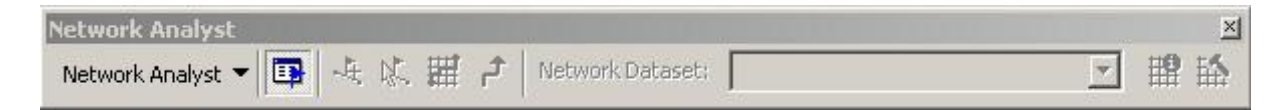

V nástrojové lište Network Analystu vyberte New OD Cost Matrix (Origin-Destination Cost Matrix)

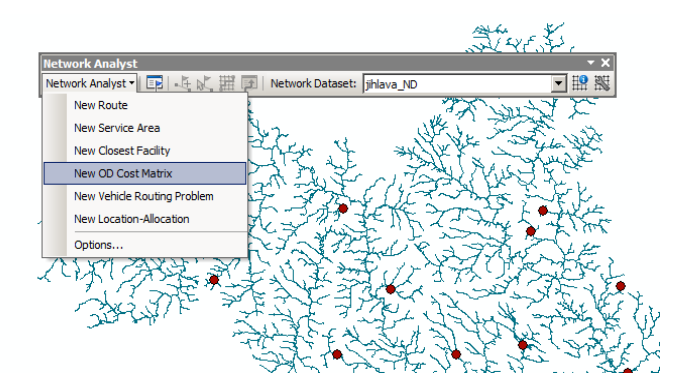

V nástrojové lište Network Analystu klikněte na Show/Hide Network Analyst Window.

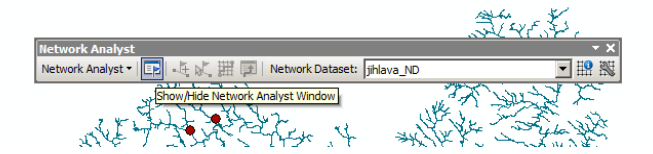

V Network Analyst Window klikněte pravým tlačítkem na Origins a vyberte Load Locations.

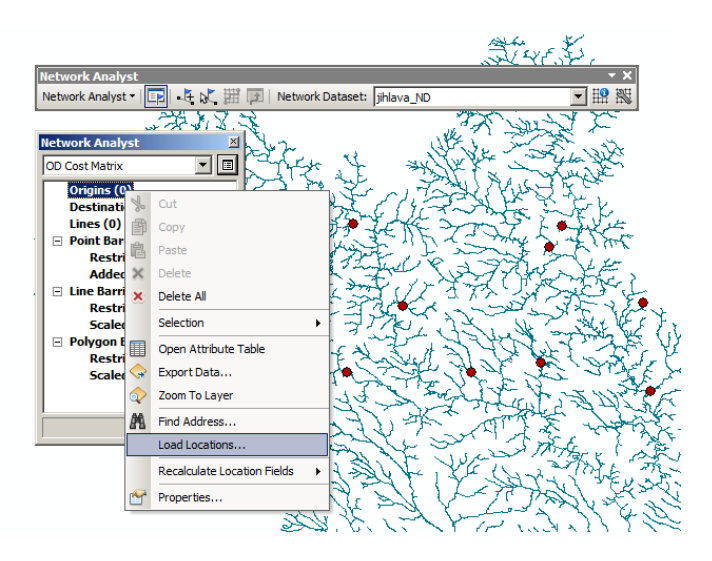

Vyberte vrstvu náhodně vygenerovaných bodů podél říční sítě.

To stejné pro *Destinations*, tedy: V *Network Analyst Window* klikněte pravým tlačítkem na *Destinations* a vyberte *Load Locations*. Vyberte vrstvu bodů znečištění.

Klikněte na tlačítko *Solve H*, *Network Analyst* začne řešit úlohu matice nákladů pohybu v síti, kde jediným nákladem byla vzdálenost (mohl by být třeba čas, mýtné, atd., pokud by takové informace byly v atributech vstupní vrstvy).

# **5.** *Vzdálenost v síti vs. přímá vzdálenost*

Vrstva *Lines* nyní obsahuje údaje o vzdálenosti mezi body po tocích. Exportujte ji do nové vrstvy. Můžete přidat další pole do tabulky a vypočítat přímou vzdálenost, v dalším poli pak spočítat poměr mezi přímou vzdáleností a vzdáleností po tocích.

Pro lepší přehlednost můžete tabulku otevřít v excelu a udělat z ní kontingenční tabulku Vložení / kontingenční tabulka.